## Update Equal Billing Info

Last Modified on 01/26/2024 10:08 am CST

See here for information on updating Budget Billing Memo Invoices.

This utility, found at *Energy / Utilities / Update Equal Billing Info*, was designed to simplify the task of updating the Equal Billing amounts on tanks. Multiple tanks may be edited at one time.

| •  | Up | oda | ate l | Equal Billin | g Information               |          |         |        |         |           |                                              | ×      |
|----|----|-----|-------|--------------|-----------------------------|----------|---------|--------|---------|-----------|----------------------------------------------|--------|
|    |    | T   | 7     | Cust ID      | Customer                    | Serial # | Cycle   |        | Dept ID | Prod ID   | <products< td=""><td>Amount</td></products<> | Amount |
| 1  | -  | ▶ [ |       | 236663       | Watt Karly                  | 691987   | Monthly | $\sim$ | Misc00  | BB-LevPay | Monthly Budget Bill/                         | 133.00 |
| 2  | _  | 1   |       | AdeJa        | Ade James                   | 250156   | Monthly | $\sim$ | Misc00  | BB-LevPay | Monthly Budget Bill/                         | 500.00 |
| 3  | _  | 1   |       | AndBa        | Anderson Barry              | 1234567  | Monthly | $\sim$ | Misc00  | BB-LevPay | Monthly Budget Bill/                         | 500.00 |
| 4  | _  | [   |       | CarAd        | Carmex Adam                 | 123456   | Monthly | $\sim$ | Misc00  | BB-LevPay | Monthly Budget Bill/                         | 500.00 |
| 5  |    | [   |       | DAILYT       | Daily Tine                  | 354161   | Monthly | $\sim$ | Misc00  | BB-LevPay | Monthly Budget Bill/                         | 50.00  |
|    |    |     |       |              |                             |          |         |        |         |           |                                              |        |
|    |    |     |       |              |                             |          |         |        |         |           |                                              |        |
|    |    |     |       |              |                             |          |         |        |         |           |                                              |        |
|    |    |     |       |              |                             |          |         |        |         |           |                                              |        |
| Lo | ad | Сус | cle   | Monthly      | <ul> <li>Tag All</li> </ul> |          |         |        |         |           | Save                                         | Cancel |
|    |    |     |       |              |                             |          |         |        |         |           |                                              |        |

- Load Cycle Select the cycle to be updated. The grid loads after a cycle is selected from the *Load Cycle* drop-down.
- **Grid** Equal billing customer information loads into the grid based on the *Load Cycle* selected. Manually update the *Amount* column with the new Equal Billing amounts.
- Tag All This selects all tanks displayed in the grid.
- Save Saving records the new amount in the *Equal Billing* area of the tank information for the selected tanks. This new amount will be used the next time Budget Invoices are posted.

The *Equal Billing Info*, sometimes also called Budget Billing amounts, can be easily updated using a few different methods. This Equal Billing Amount is found on the *Profile* tab of the tank file in the *Equal Billing Info* area, along with the *Cycle* and the product used for the Budget Billing.

The first option to update the Equal Billing amount is to manually edit the amount on the tank file. Using this option, the *Cycle, Product,* and *Amount* is manually entered on each individual tank. When using this method, there is no automatic calculation for the amount.

| ofile Delivery Info     | User Defined        | Regulators | Ren     | t / Lease | Fuelware                     | Energy-Force                            |                                |
|-------------------------|---------------------|------------|---------|-----------|------------------------------|-----------------------------------------|--------------------------------|
| Split <custid></custid> | AdeJa               | ? Jam      | ies Ade | )         |                              | Equal Billin                            | ng Info                        |
| Serial #                | 250156              |            |         |           |                              | Cycle                                   | Monthly ~                      |
| Tank Size               | 500                 | Location   | 001     | iain 🕓    | ~                            | <produ< td=""><td>ict&gt;</td></produ<> | ict>                           |
| Description             | Home Heat           |            |         | Month     | Monthly Budget Bill/Level Pa |                                         |                                |
| Owner                   | James Ade           | 1          | Driver  | (678RT    | ~                            | Misc0                                   | 0 00MAIN                       |
| Route                   | North               | ~ ;        | alespe  | erson ID  |                              | Amou                                    | int 50.00                      |
| Region                  | East                | ~          |         | ~         | Direction                    | s/Notes                                 |                                |
| Billing Comments        |                     |            |         |           |                              |                                         | ~                              |
| <site id=""></site>     |                     |            |         |           |                              |                                         |                                |
| Site Description        |                     |            |         |           |                              |                                         |                                |
| Tank Address            | 2110 E 350 North Rd |            |         |           |                              |                                         | ~                              |
| Tank City               | Pana                | s          | tate 🛙  | . v Z     | ip 62557                     |                                         | <state code="" tax=""></state> |
| <product></product>     | Propane - Home      | Heating    |         |           | Prop00                       | 00MAIN                                  | <adi code="" tax=""></adi>     |
| Default Terms           | N15 ~               |            | nActiv  | e         |                              |                                         | .5PCT                          |

The second option is to use the Update Equal Billing Information utility, found at *Utilities / Update Equal Billing Info*. When using this option, tanks may optionally be filtered by the *Load Cycle*, and the new Budget Billing amount is manually entered into a grid. Other information available to update with this utility is *Cycle* and the *Product* used when processing the Budget Billing Memo Invoices.

|   | Cust ID | Customer       | Serial # | Cycle   |        | Dept. ID | Prod. ID  | <product></product>  | Amount |
|---|---------|----------------|----------|---------|--------|----------|-----------|----------------------|--------|
|   | 236663  | Watt Karly     | 691987   | Monthly | $\sim$ | Misc00   | BB-LevPay | Monthly Budget Bill/ | 133.00 |
| 2 | AdeJa   | Ade James      | 250156   | Monthly | $\sim$ | Misc00   | BB-LevPay | Monthly Budget Bill/ | 500.00 |
| 3 | AndBa   | Anderson Barry | 1234567  | Monthly | $\sim$ | Misc00   | BB-LevPay | Monthly Budget Bill/ | 500.00 |
|   | CarAd   | Carmex Adam    | 123456   | Monthly | $\sim$ | Misc00   | BB-LevPay | Monthly Budget Bill/ | 500.0  |
| ; | DAILYT  | Daily Tine     | 354161   | Monthly | $\sim$ | Misc00   | BB-LevPay | Monthly Budget Bill/ | 50.00  |
|   |         |                |          |         |        |          |           |                      |        |

The third option is to use the Update Budgets/Create Bookings utility found at *Utilities / Update Budgets/Create Bookings*. This utility serves to update the *Equal Billing Amount* on the tank and also creates an unpaid Booking for the upcoming heating season. The information is entered on the *Setup* tab for the program to calculate the number of gallons and amount based on tank history.

**Note:** The *New Equal Billing* \$ *Amount* calculated by the utility is appended to the *Booking Comments* on each Booking and is also included when Booking Comments are selected to print on Booking Contracts.

| Contract Information<br>Select Customers CIs Select Cust Class<br>Minimum Gallons 1<br>Gallon Price 1500.00<br># of Billing Periods 12<br>Min. Budget Pymt Amount 5<br>Round Budget Amount to 0 ~                                                                                                    | Booking Information         Product <default product="">         Propane - Home Heating         Dept ID       Prop00         Prod ID       PropHH         When creating bookings, the selected product will be used when the tank does not have a product assigned.         Printouts         Image: Print Booking       ADOBE PDF</default> | Dates<br>Date 03/09/2023 |
|----------------------------------------------------------------------------------------------------|----------------------------------------------------------------------------------------------------|--------------------------|
| Rounding Gallons 50 ~<br>Equal Billing Cycle All ~<br>Include current budget balance in new budget payment calculation<br>Accumulate budget amount by customer/tank cycle                                                                                                    | Print Contract ADOBE PDF Format Signatures Booking Comments                                                                                                    | × 1<br>×                 |
| Start Date         ▼         End Date         Include         Heating Degree Days           1         01/01/2022         12/31/2022         ✓         5508.70           2         01/01/2021         12/31/2021         □         5005.20           3         □         □         5005.20           4         □         □         5 |                                                                                                    | Save                     |

Once this information is set, on the *Create* tab select **Preview** to display the tank information, usage, along with the *New Equal Billing* \$ *Amount*.

| pu | ate E | Budget       | ts / Creat | e Bookings      |                              |                     |                       |                       |                       |                                 |                  |
|----|-------|--------------|------------|-----------------|------------------------------|---------------------|-----------------------|-----------------------|-----------------------|---------------------------------|------------------|
|    | Setu  | qu           | (          | Create          |                              |                     |                       |                       |                       |                                 |                  |
|    |       |              |            |                 |                              |                     |                       |                       |                       |                                 |                  |
|    |       | Post         | Cust ID    | Customer Name   | Tank SN                      | Equal Billing Cycle | Equal Billing Dept ID | Equal Billing Prod ID | Equal Billing Product | Current Equal Billing \$ Amount | Booking Quantity |
|    | •     | $\checkmark$ | CarAd      | Carmex, Adam    | 123456                       | Monthly             | Misc00                | BB-LevPay             | Monthly Budget Bill/  | 75.00                           | 100.00           |
| 2  |       | $\checkmark$ | AndBa      | Anderson, Barry | 1234567                      | Monthly             | Misc00                | BB-LevPay             | Monthly Budget Bill/  | 75.00                           | 100.00           |
| 3  |       | $\checkmark$ | AdeJa      | Ade, James      | 250156                       | Monthly             | Misc00                | BB-LevPay             | Monthly Budget Bill/  | 6250.00                         | 100.00           |
|    |       |              |            |                 |                              |                     |                       |                       |                       |                                 |                  |
|    |       |              |            |                 |                              |                     |                       |                       |                       |                                 |                  |
| <  | Tag   | All          | Unt        | ag All 🗹 Cont   | ract Signed<br>gn Seller Sig | nature              |                       | Booking               | s should not be ente  | red in Agvance while posting    | ><br>Post        |

Select the tanks to be posted by selecting the *Post* option. The *Booking Quantity* and the *New Equal Billing* \$ Amount may be manually edited if necessary. Choose **Post** to update the *Equal Billing Amount* on the tank and create an

unpaid Booking in the Accounting module for the calculated gallons of fuel.

For more on this utility, see Update Budgets/Create Bookings.